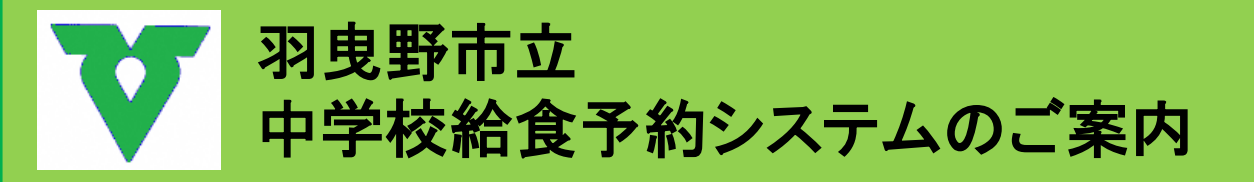

~羽曳野市立中学校給食予約システムとは~ 羽曳野市の中学生を対象とした給食を予約できるシステムです。 給食を便利に注文できるよう、パソコン・携帯電話により予約をすることができます。

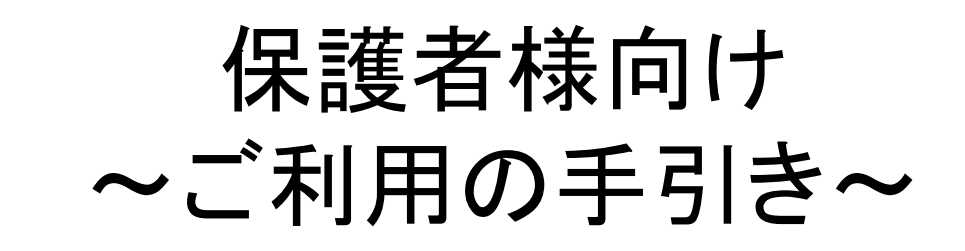

中学校給食予約システムお問合わせ先 ※受付時間 平日9:30~17:00(土日・祝休み)

羽曳野市教育委員会 食育·給食課 TEL: 072-958-1111(内線4102、4103)

ビジネスラリアート株式会社 TEL:075-925-7322

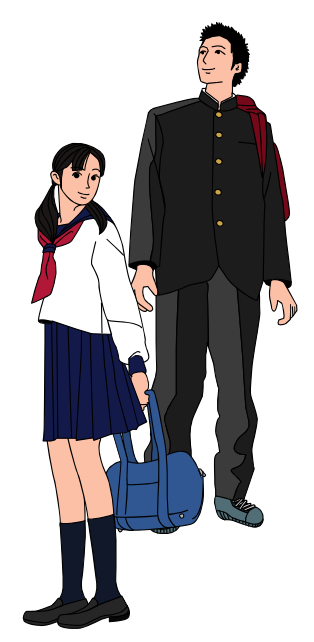

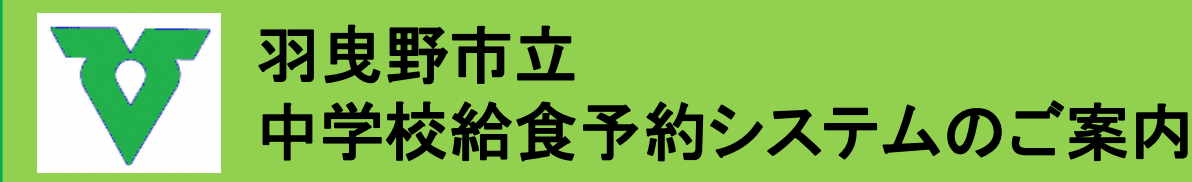

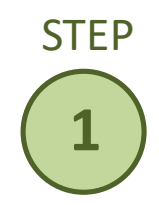

## 利用者登録をしましょう!

ご利用頂くには、利用者登録が必要です。 (ご登録は初回のみになります。)

羽曳野市立中学校給食システムURL (パソコン、携帯共通) http://habikino-kyushoku.eigyo.co.jp/

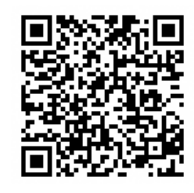

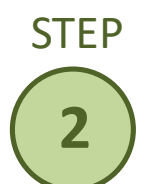

## チャージを行いましょう!

給食をオーダー(注文)するには、前もって チャージ(支払い手続き)する必要があります。 チャージ方法は、クレジットカード、コンビニ、 銀行振込よりお選びいただけます。

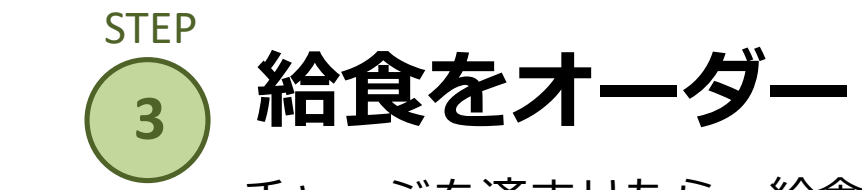

## 給食をオーダーしましょう!

チャージを済ませたら、給食のオーダーが可能です。 希望日の給食をオーダーしてください。

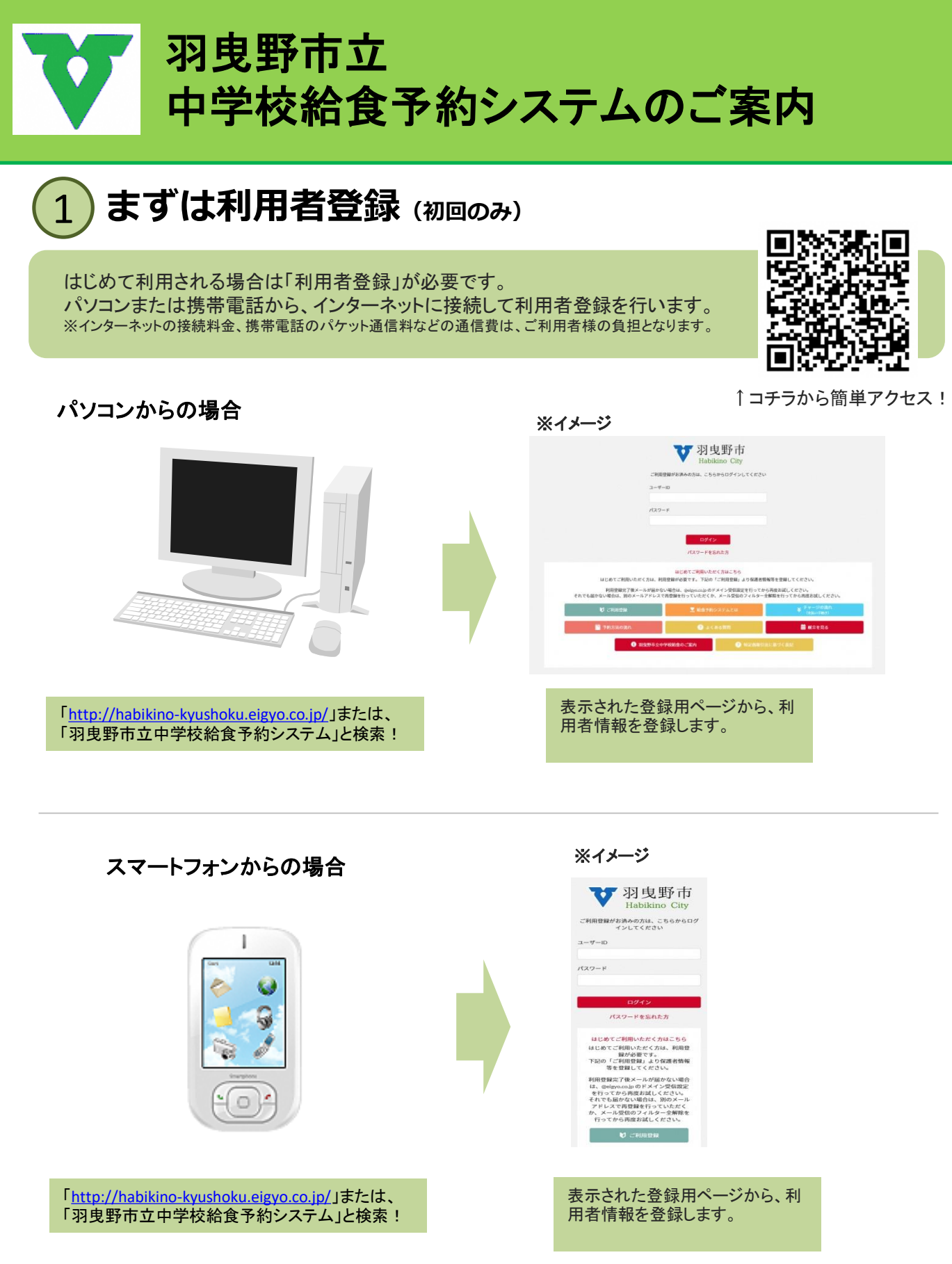

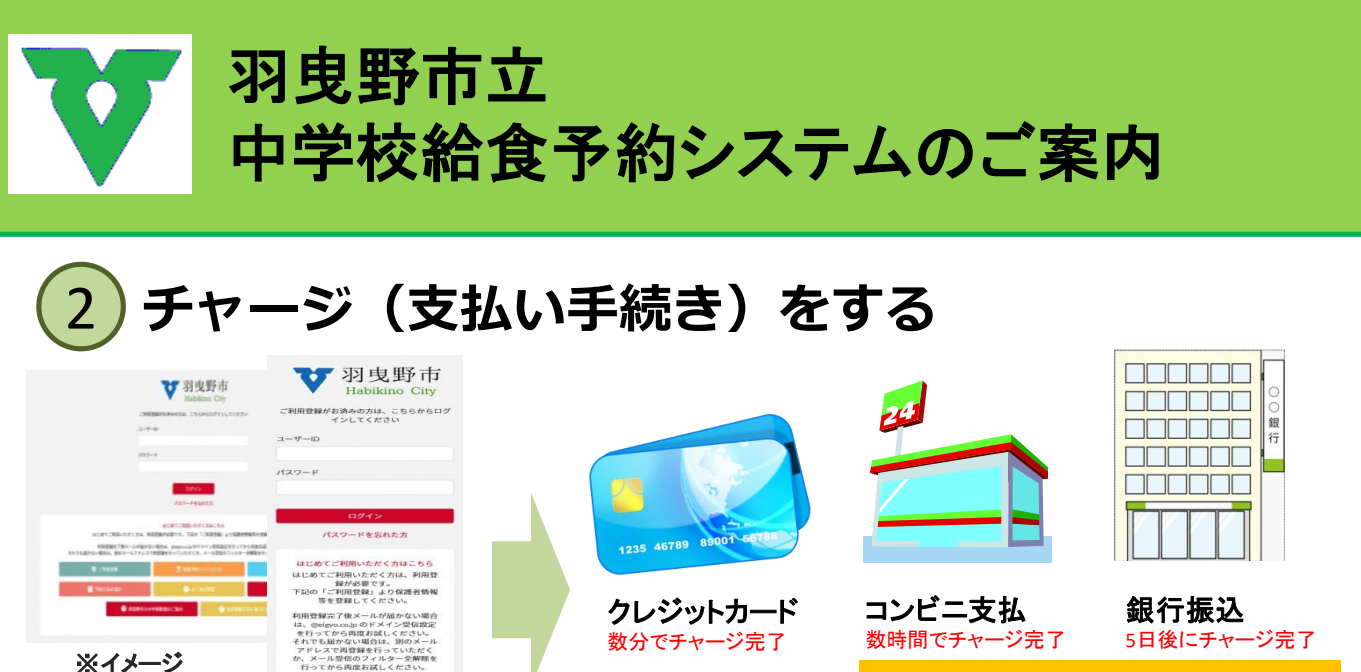

※銀行振込の場合は、手数料がかかります。

予約システムにログインしてチャージ を行います。 (http://habikino-kyushoku.eigyo.co.jp/)

各種支払い方法で、チャージを行います。チャージ完了後、予約システム にログインすると、「〇円分のチャージがあります」と表示されます。 ※コンビニ支払・銀行振込の場合は店舗で支払いが必要です。

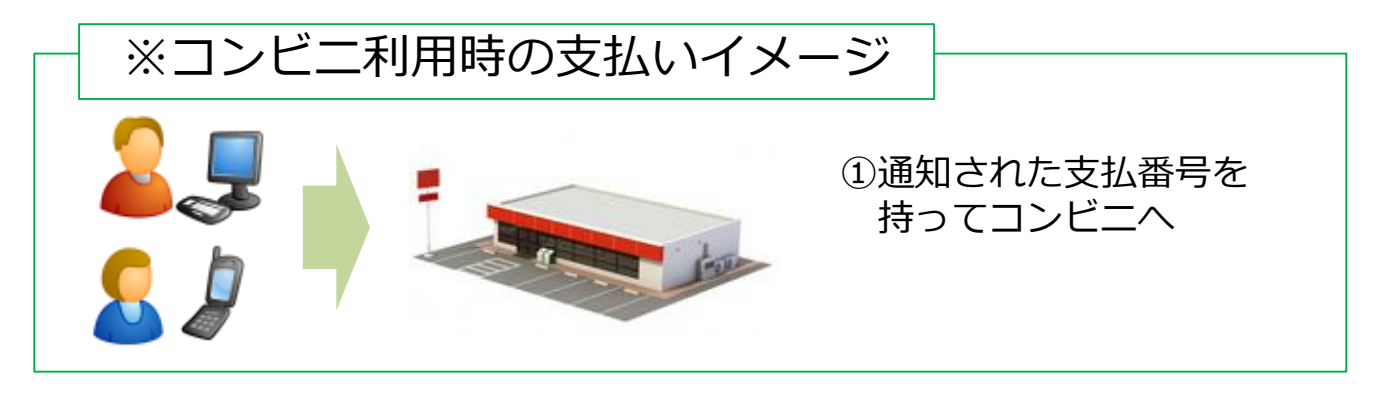

②各コンビニの収納方法に合わせてお支払頂きます。

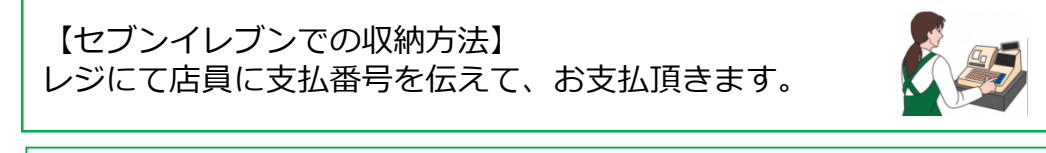

【ローソンでの収納方法】 専用端末(Loppi)にて手順に従い、支払番号等を入力後、 出力された明細書でレジにてお支払頂きます。

【ファミリーマートでの収納方法】 専用端末(Famiポート)にて手順に従い、支払番号等を 入力後、出力された明細書でレジにてお支払頂きます。

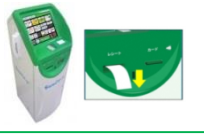

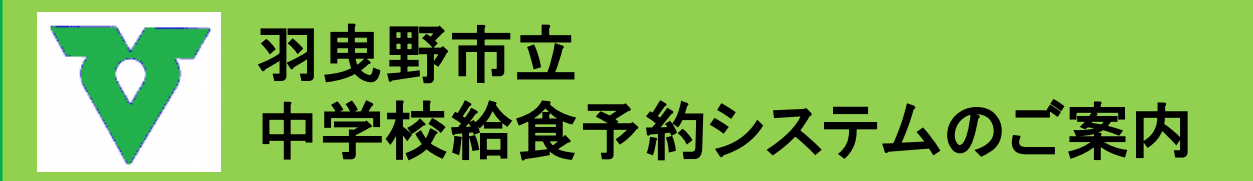

## 3 給食をオーダー(注文)する

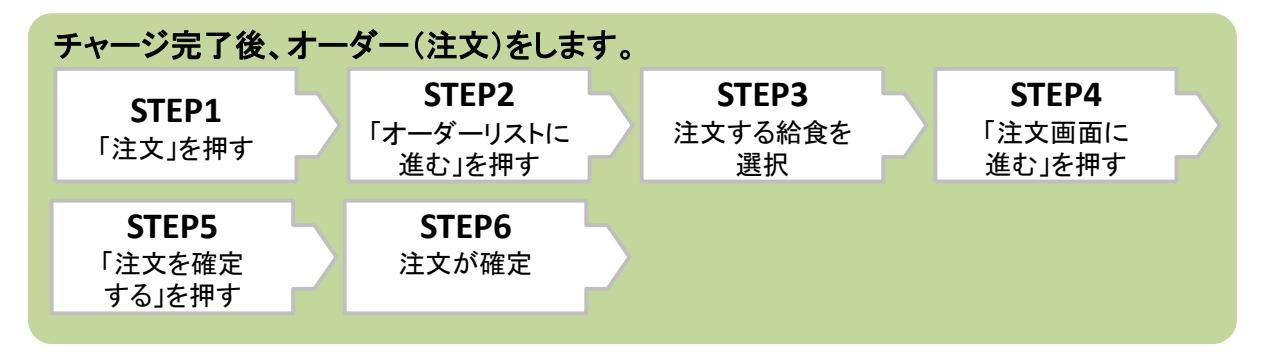

オーダーが正しく受付できていない可能性がありますので、 マイページメニューの「オーダーを確認・キャンセルする」を選択して内容を確認してください。

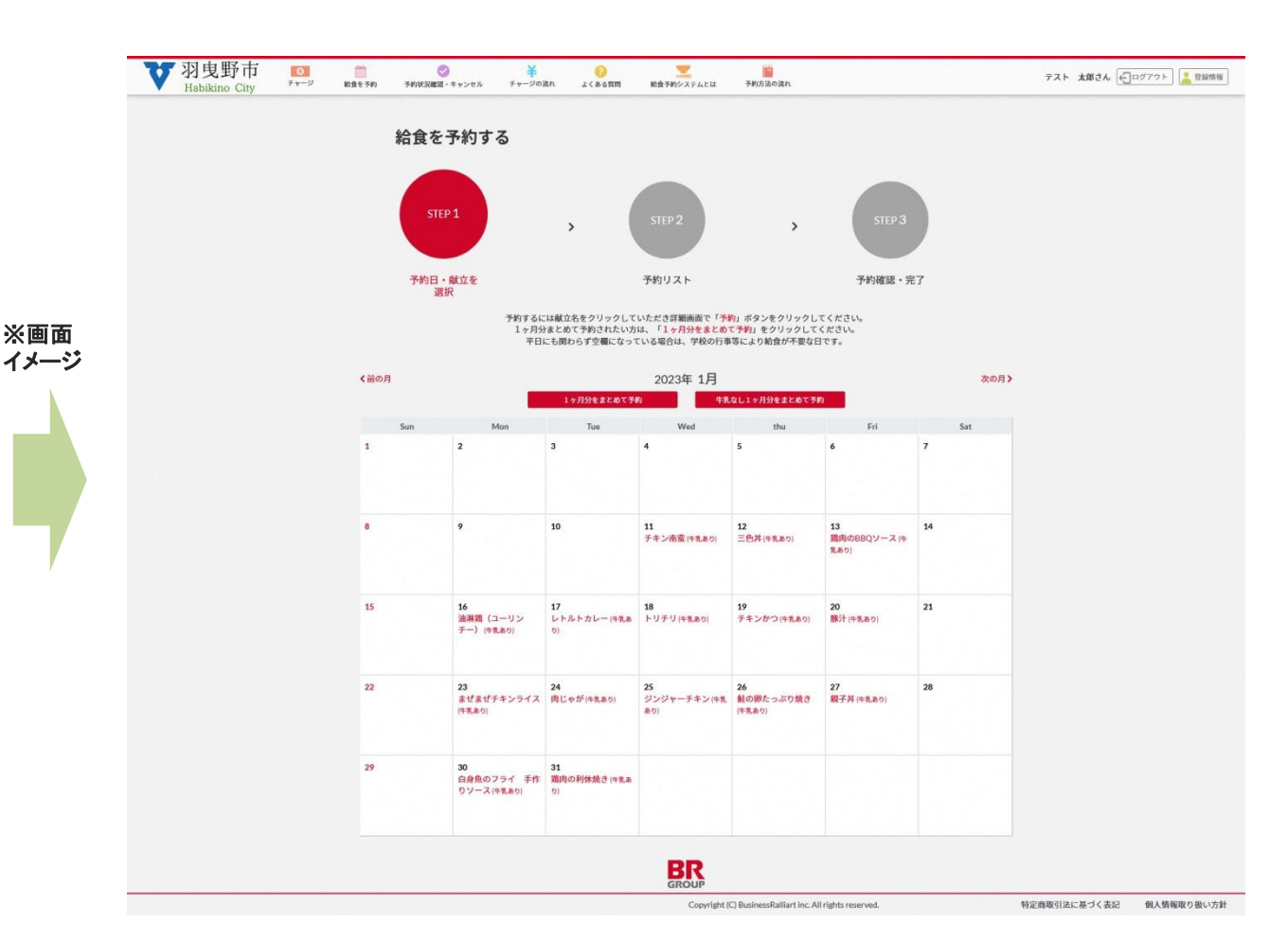